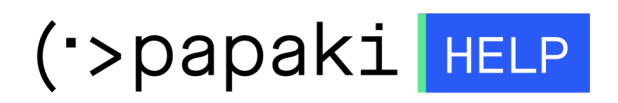

Knowledgebase > Plesk > Γενικά > Πώς μπορώ να ενεργοποιήσω ένα Password Protected Direcotry μέσα από το Plesk;

## Πώς μπορώ να ενεργοποιήσω ένα Password Protected Direcotry μέσα από το Plesk;

- 2021-05-25 - Γενικά

Για να ενεργοποιήσετε ένα Password Protected Directory μέσα από το Plesk, μπορείτε να ακολουθήσετε τις παρακάτω οδηγίες.

1. Συνδεθείτε στο **Plesk Login** για να συνδεθείτε στο Plesk του πακέτου που σας ενδιαφέρει.

| - 1 1                         |  |
|-------------------------------|--|
| <b>P_ESK</b> web host edition |  |
| Username                      |  |
| Password                      |  |
| Interface language            |  |
| Forgot your password?         |  |
| Log in                        |  |
|                               |  |

2. Στην καρτέλα Websites & Domains, επιλέξτε Password Protected Directories.

| yourdomain.com • Active ~                                                                                                    |                                     |                                    |  |  |
|----------------------------------------------------------------------------------------------------|-------------------------------------|------------------------------------|--|--|
| Website at yourdomain.com/     IP address:     System user:       Hosting Settings     Open In web     Preview     Description |                                     |                                    |  |  |
| File Manager Mail                                                                                                    | Databa                              | ses Add Database WordPress Install |  |  |
| SEO Toolkit Scan Add keywords<br>Scan is not performed yet. Click "Scan" to crawl your site.                                   |                                     |                                    |  |  |
|                                                                                                    | <ul> <li>Show Less</li> </ul>       |                                    |  |  |
| reb Hosting Access                                                                                                    | 🕎 FTP Access                        | Hosting Settings                   |  |  |
| 🙀 PHP Composer                                                                                                    | SSL/TLS Certificates<br>Not Secured | 🚯 Git                              |  |  |
| 🐡 PHP Settings (v7.3.14)                                                                                                    | Node.js                             | 🄏 Ruby                             |  |  |
| 🔅 Applications                                                                                                    | File Manager                        | Web Statistics                     |  |  |
| He Statistics SSL/TLS                                                                                                    | 🙀 Mail Importing                    | 🕵 Website Importing                |  |  |
| PNS Settings                                                                                                    | Mail Accounts                       | Mail Settings                      |  |  |
| 🔛 Limit Outgoing Messages                                                                                                    | Password-Protected Directories      | Website Copying                    |  |  |
| Logs                                                                                                    | 👰 Web Users                         | 🗙 Remove Website                   |  |  |
| 🔅 ImunifyAV                                                                                                    | MNSSEC                              |                                    |  |  |

3. Επιλέξτε Add Protected Directory.

| Protected Directories Under the Website yourdomain.com                            |                             |
|-----------------------------------------------------------------------------------|-----------------------------|
| Tools<br>Add Protected<br>Directory<br>Protected directories<br>Remove Protection |                             |
| Search Reset Search                                                               |                             |
| Total Protected directories: 1                                                    |                             |
| Name r                                                                            | Title of the protected area |
| /plesk-stat                                                                       | Domain statistics           |

4. Στο **Directory Name** (1), δηλώστε το όνομα του path που θέλετε να έχει το protected directory. Το **Title of the protected area** μπορείτε να το αφήσετε το κενό, αφού δεν είναι υποχρεωτικό πεδίο. Επιλέξτε **OK** (2).

| Create a protected directory under the site yourdomain.com |                      |  |
|------------------------------------------------------------|----------------------|--|
| Settings                                                   |                      |  |
| Directory name *<br>Title of the protected area            | /files_of_yoursite 1 |  |
| * Required fields 2                                        | OK Cancel            |  |

5. Τώρα το directory "yourdomain.com/files\_of\_yoursite" είναι προστατευμένο. Για να μπορέσετε να το ανοίξετε θα πρέπει να δημιουργηθεί τουλάχιστον ένας user που θα μπορεί να έχει πρόσβαση σε αυτό. Επομένως, κάντε κλικ πάνω στο συγκεκριμένο protected directory.

| Protected Directories Under the Website yourdomain.com |                             |  |
|--------------------------------------------------------|-----------------------------|--|
| Tools                                                  |                             |  |
| Add Protected<br>Directory                             |                             |  |
| Protected directories                                  |                             |  |
| Search Reset Search                                    |                             |  |
| Total Protected directories: 2                         |                             |  |
| Name †                                                 | Title of the protected area |  |
| /files_of_yoursite                                     |                             |  |
| /plesk-stat                                            | Domain statistics           |  |

6. Προσθέστε ένα νέο χρήστη (username / password) επιλέγοντας **Add a User**.

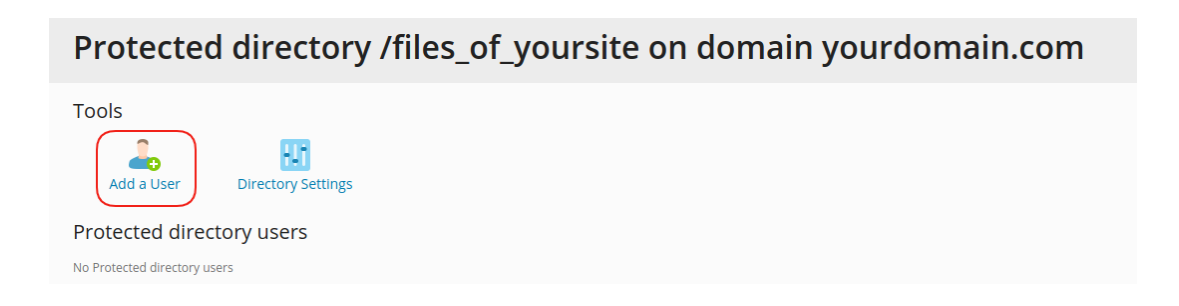

7. Δηλώστε ένα **Username** και ένα **Password** έτσι ώστε ο χρήστης να συνδέετε με αυτά τα στοιχεία, όταν θα πληκτρολογεί το Protected Directory.

| Create user for the protected directory /files_of_yoursite |                   |  |
|------------------------------------------------------------|-------------------|--|
| Protected directory user                                   |                   |  |
| Username *                                                 | loanna            |  |
| Password *                                                 | •••••• Strong (?) |  |
| Confirm password *                                         |                   |  |
| * Required fields                                          | OK Cancel         |  |

Στην παρακάτω εικόνα φαίνεται ένα παράδειγμα όπου έχει προστεθεί Protected Directory:

| O .grwp-admin |                       |  |  |  |
|---------------|-----------------------|--|--|--|
|               | Sign in<br>https://gr |  |  |  |
|               | Username              |  |  |  |
|               | Password              |  |  |  |
| T             | Cancel Sign in        |  |  |  |